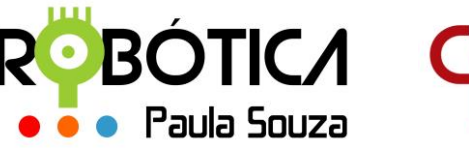

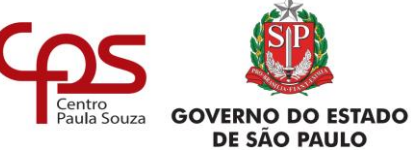

Administração Central

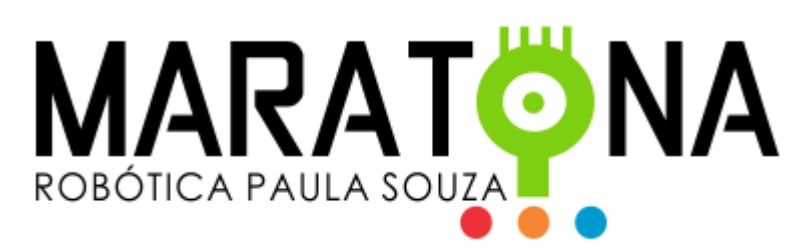

## MANUAL DO PROFESSOR

Estes são os passos para o CADASTRO DO PROFESSOR:

- 1. Acessar Área Restrita à Cadastro
- 2. Você irá receber um e-mail para validar o cadastro.
- 3. Após validar o cadastro, basta fazer o Login para entrar no sistema.

Estes são os passos para o CADASTRO DAS EQUIPES:

- 1. Selecionar Tipo de Unidade: ETEC
- 2. Primeiro deve(m) ser atribuída(s) a(s) Unidade(s) onde o professor estará realizando a(s) Competição(ões) Atribuir Unidades
- 3. Na sequência devem ser cadastradas as Equipes em Cadastrar Equipes
- 4. Em seguida devem ser cadastrados os alunos em **Cadastrar Alunos** (*máximo 3 alunos por equipe*)
- 5. Em Listar Alunos é possível visualizar todos os alunos que estão cadastrados
- 6. Em Listar Equipes é possível visualizar todas as equipes.

Os inscritos receberão informações por e-mail após dia 31/05/2019, com procedimentos para participação na 6ª Maratona de Programação.

Qualquer dúvida favor entrar em contato.

Robótica Paula Souza cpsrobotica@gmail.com

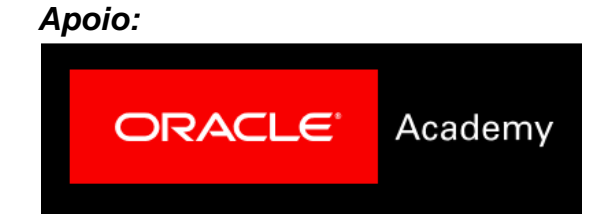